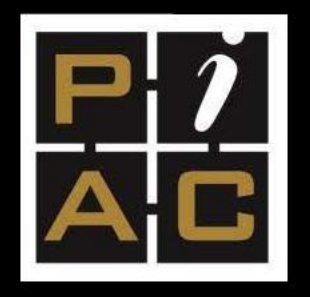

# MENTORSHIP PROGRAM USER GUIDE

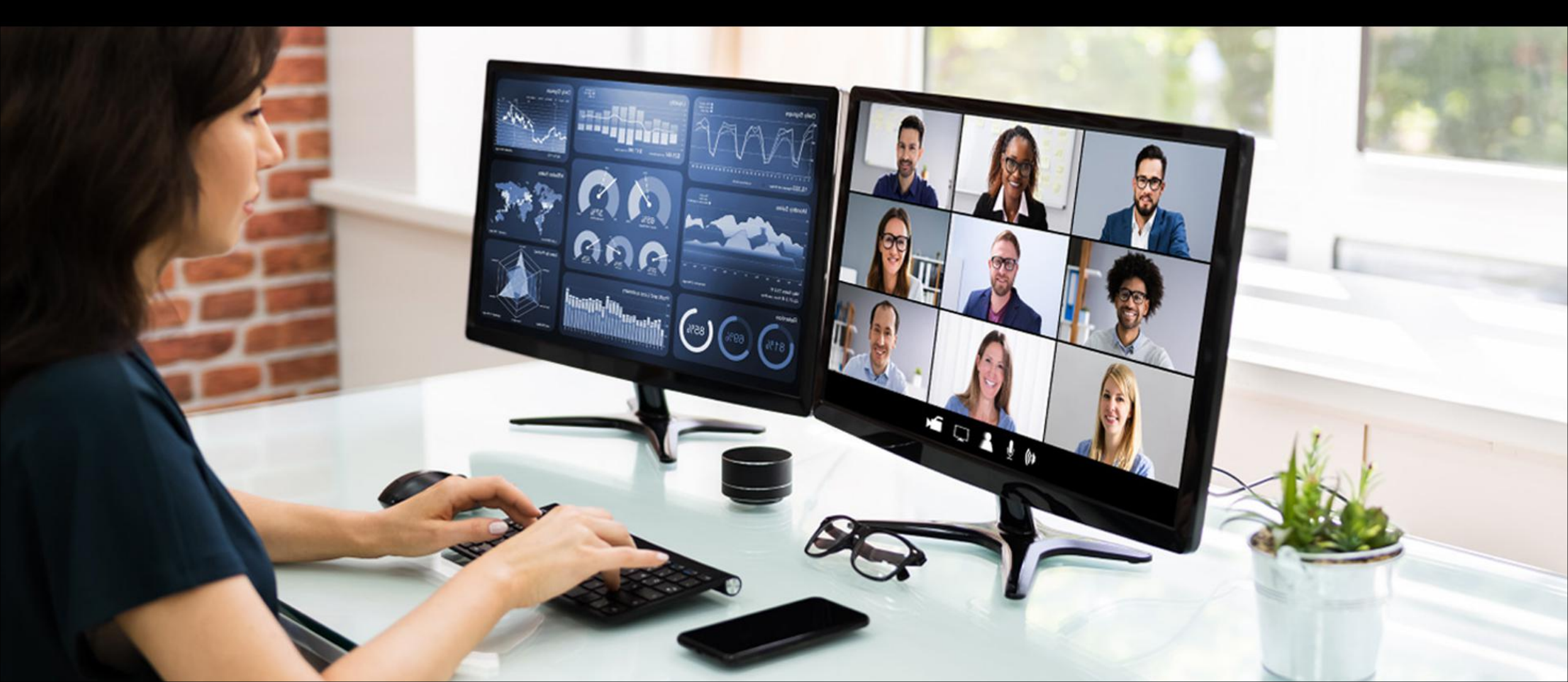

# Visit https://mentorship.piacweb.org

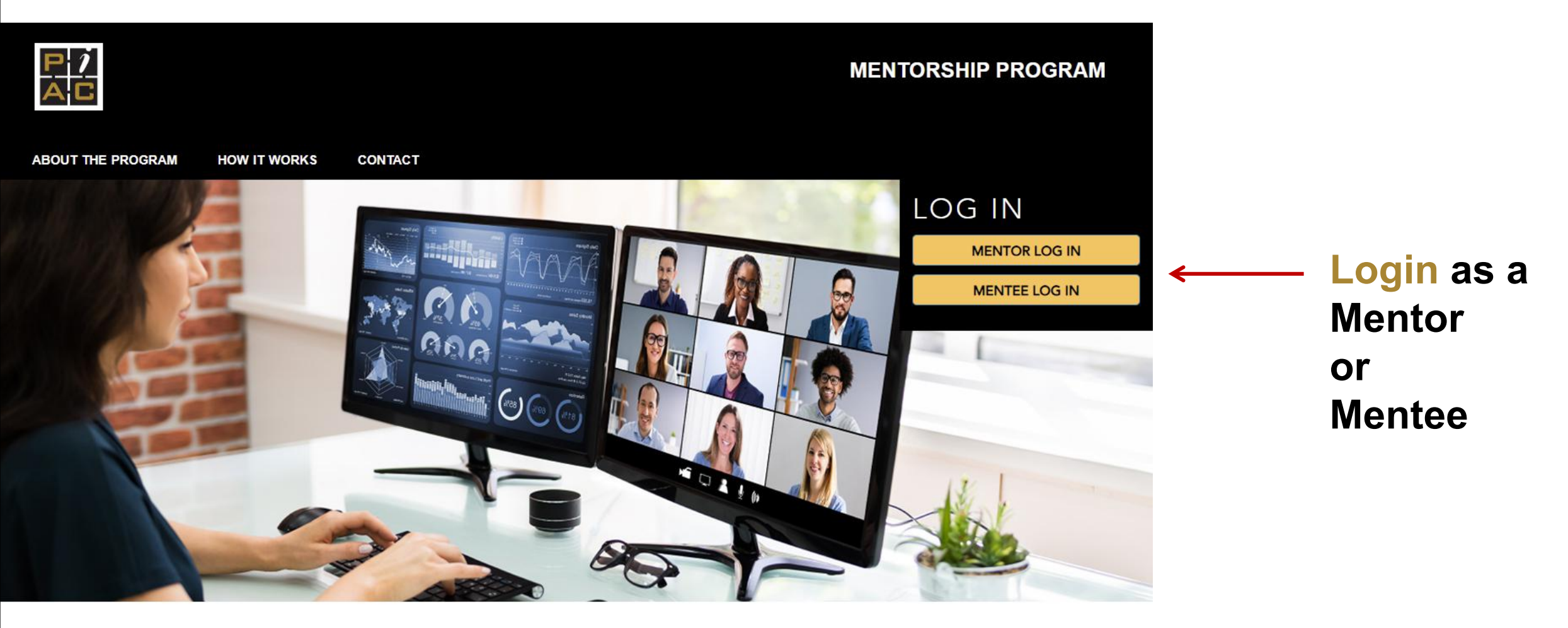

# ABOUT THE PROGRAM

The Mentorship Program is designed to support pension fund professionals throughout their career.

Mentees are matched with peers who have more experience in particular topics of interest.

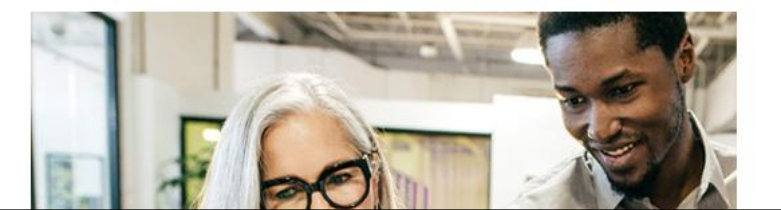

# It goes to the regular PIAC login page.

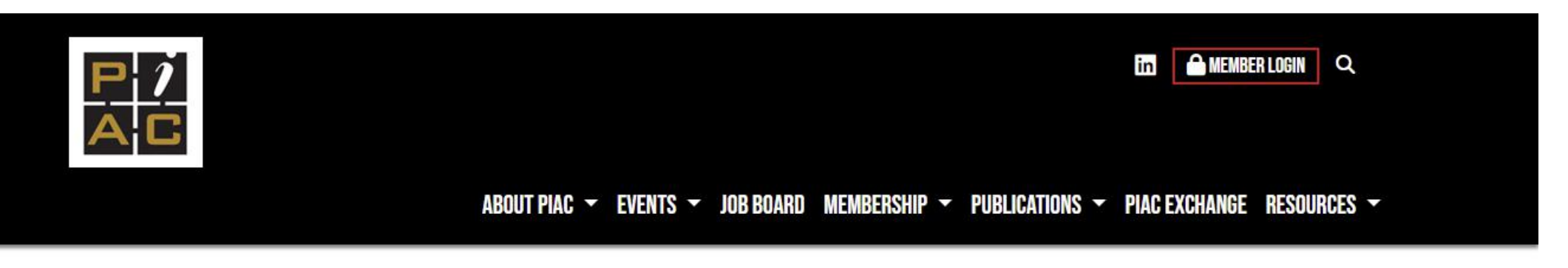

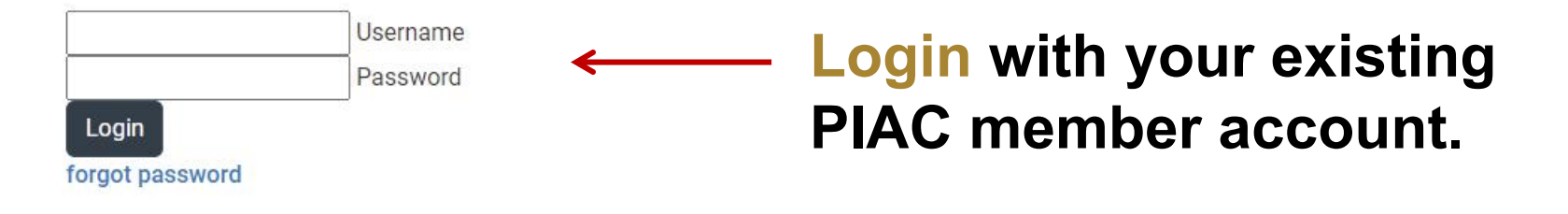

Based on your selection it will take you to the Mentee or Mentor form.

PENSION INVESTMENT ASSOCIATION OF CANADA 20 CARLTON STREET, SUITE 123 TORONTO, ONTARIO M5B 2H5 HOME ABOUT PIAC PRIVACY POLICY

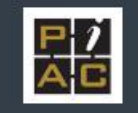

|                                     |                                               |                | MENTORSHIP PROGRAM           |           |
|-------------------------------------|-----------------------------------------------|----------------|------------------------------|-----------|
|                                     | MENTOR APPLICATION                            | FOR DO         | NALD                         |           |
|                                     |                                               |                | ← BACK                       |           |
|                                     |                                               |                |                              |           |
| First Name *                        | Last Name *                                   |                | Some of your profile info    | ormation  |
| Email *<br>dandrews@piacweb.org     |                                               |                | the form.                    | ereu mito |
| Linkedin                            |                                               |                | The rest of the fields you   | ı need to |
|                                     |                                               |                | complete.                    |           |
| Designations (click all that apply) |                                               |                |                              |           |
| CFA Charterholder                   | FCIA - Actuary                                | Lawyer         |                              |           |
| CPA                                 | CAIA - Chartered Alternative Investment Analy | /st 🗌 CHRP - H | luman Resources Professional |           |
| FRM - Financial Risk Manager        | Other                                         | Not Applicable |                              |           |

| What    | type | of        | pension | nlan | * |
|---------|------|-----------|---------|------|---|
| V VIIGL | Lype | <b>VI</b> | pension | pian |   |

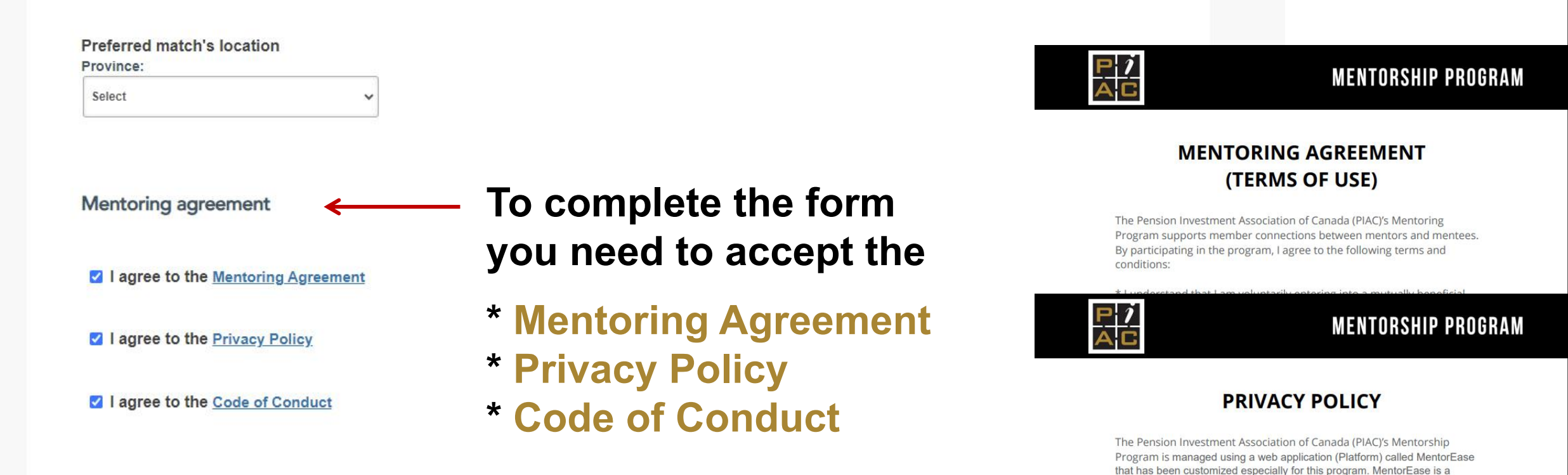

SAVE

#### BACK TO DASHBOARD

© 2023 · PIAC · Mentorship Program

#### CODE OF CONDUCT

MENTORSHIP PROGRAM

web-based mentorship software product of Giant Step Inc. ("MentorEase" or "we"). The software may be used on a web browser or using a mobile app downloaded from the Apple App Store, Google Play Store or similar ("App").

Participation in the Pension Investment Association of Canada (PIAC) Mentorship Program requires consent to the following agreement:

#### 1. Consent to the collection, use and disclosure of personal information

In order to participate in the mentorship program some mentee's personal information needs to be collected and shared with potential mentor/s. The information is collected only for the purposes of effective delivery of the program and will not be shared with third-parties except as required by law and detailed in the Privacy Policy.

The personal information is collected to determine your program eligibility, to match mentors and mentees, to facilitate communication and program reviews.

Your personal information will be protected from loss, theft, unauthorized access, modification, release or disclosure. Data will be secured using multiple web security procedures and compliant according to all applicable laws.

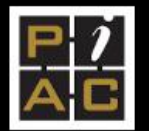

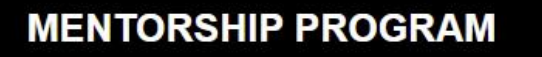

Donald

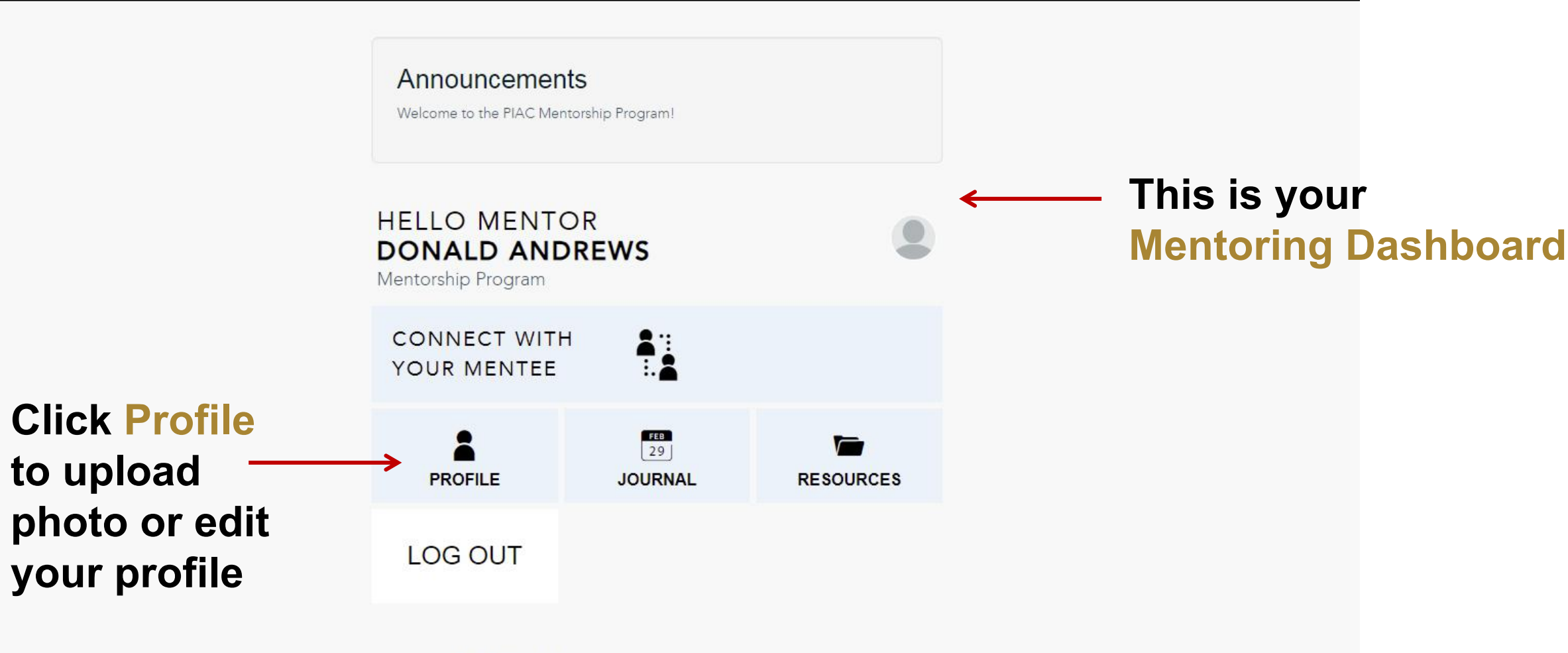

Need help? Get in touch →

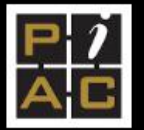

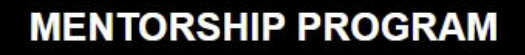

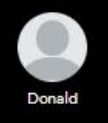

← BACK

# EDIT MY PROFILE

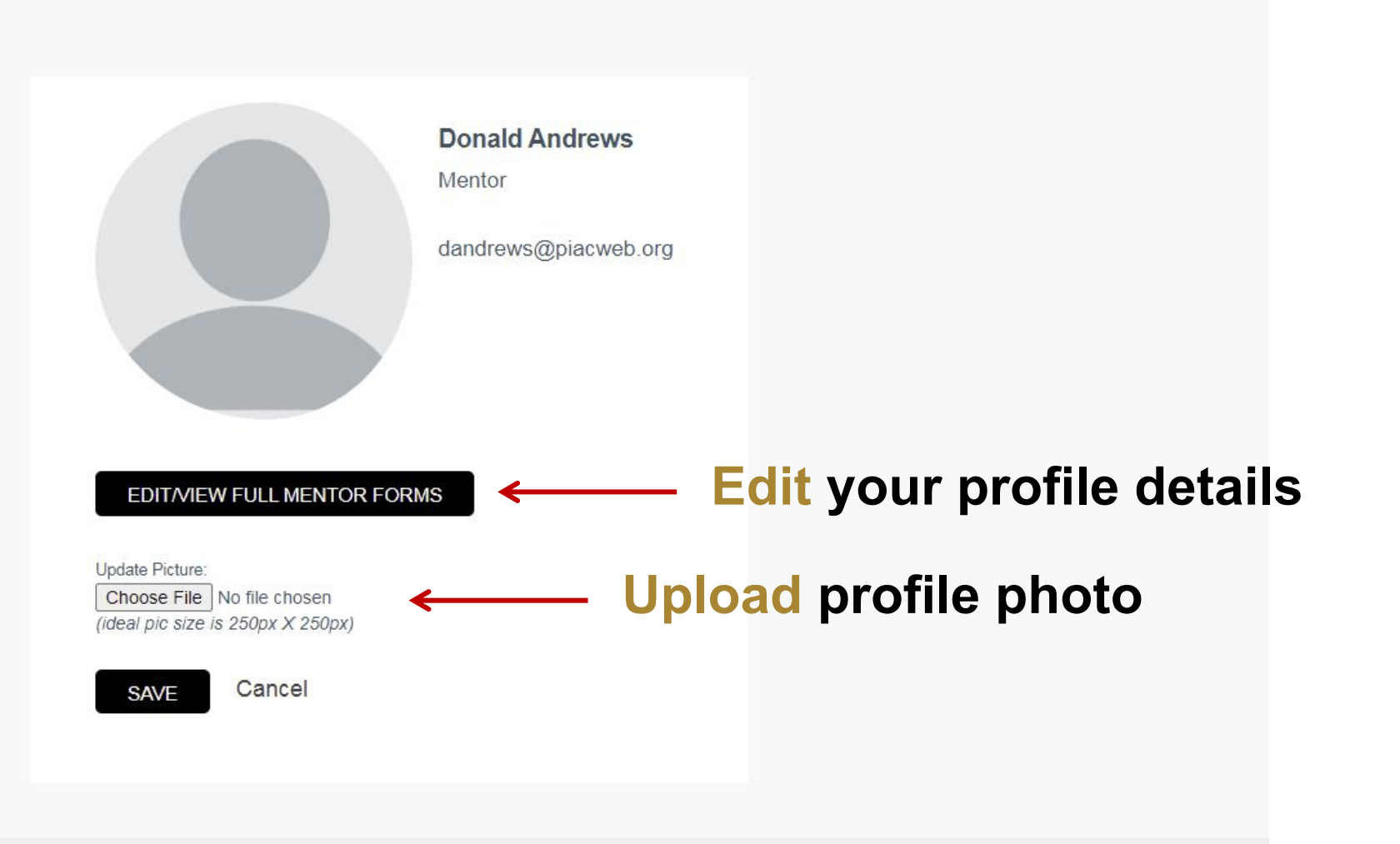

|                                                                |                             | MENTORSHIP PROGRAM       | Donald |                                   |
|----------------------------------------------------------------|-----------------------------|--------------------------|--------|-----------------------------------|
|                                                                | MENTOR APPLICATION FOR DONA | ∧LD ←                    |        | You can edit you profile and Save |
|                                                                |                             | ← E                      |        | at the bottom                     |
|                                                                |                             |                          |        | or click Back to                  |
|                                                                |                             |                          |        |                                   |
| First Name *                                                   | Last Name *                 |                          |        | get back to your                  |
| Donald                                                         | Andrews                     |                          |        | Dashaboard                        |
| Email *                                                        |                             |                          |        |                                   |
| dandrews@piacweb.org                                           |                             |                          |        | without editing                   |
| Linkedin                                                       |                             |                          |        |                                   |
|                                                                |                             |                          |        |                                   |
|                                                                |                             |                          |        |                                   |
|                                                                |                             |                          |        |                                   |
| Designations (click all that apply                             | )                           |                          |        |                                   |
| Designations (click all that apply                             | )                           |                          |        |                                   |
| Designations (click all that apply<br>CFA Charterholder<br>CPA | )                           | n Resources Professional |        |                                   |

#### What type of pension plan \*

| Select |  |  |  |
|--------|--|--|--|
|        |  |  |  |

v

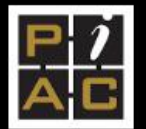

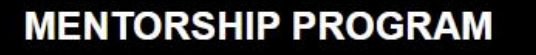

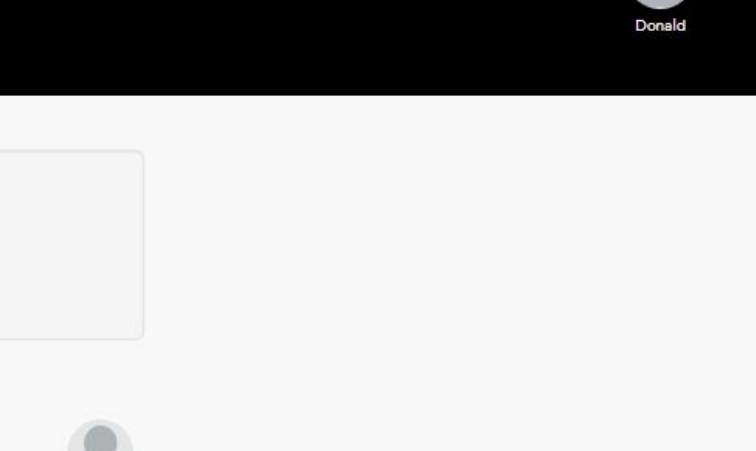

HELLO MENTOR DONALD ANDREWS

Announcements

Welcome to the PIAC Mentorship Program!

Mentorship Program

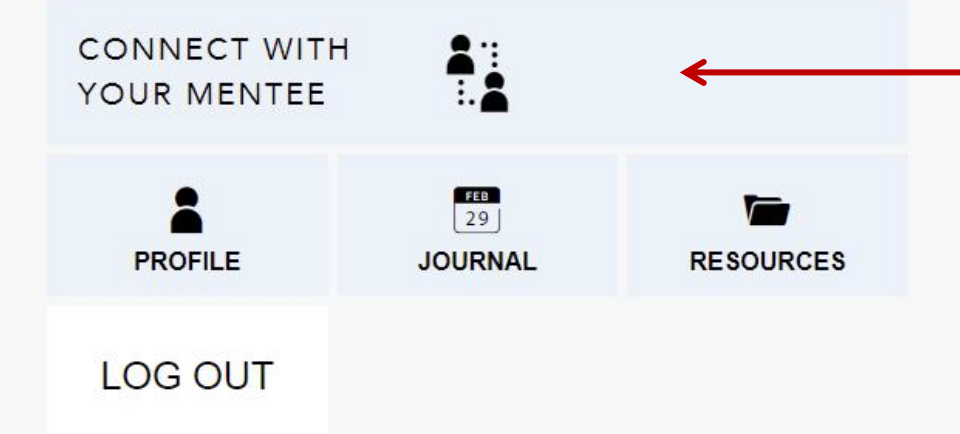

You will get an email when matched. Then login and click Connect with your Mentee (or Mentor) to see them.

Need help? Get in touch →

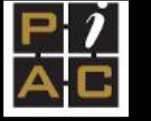

## MENTORSHIP PROGRAM

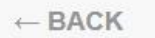

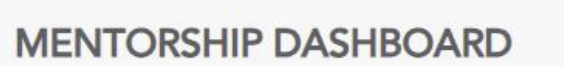

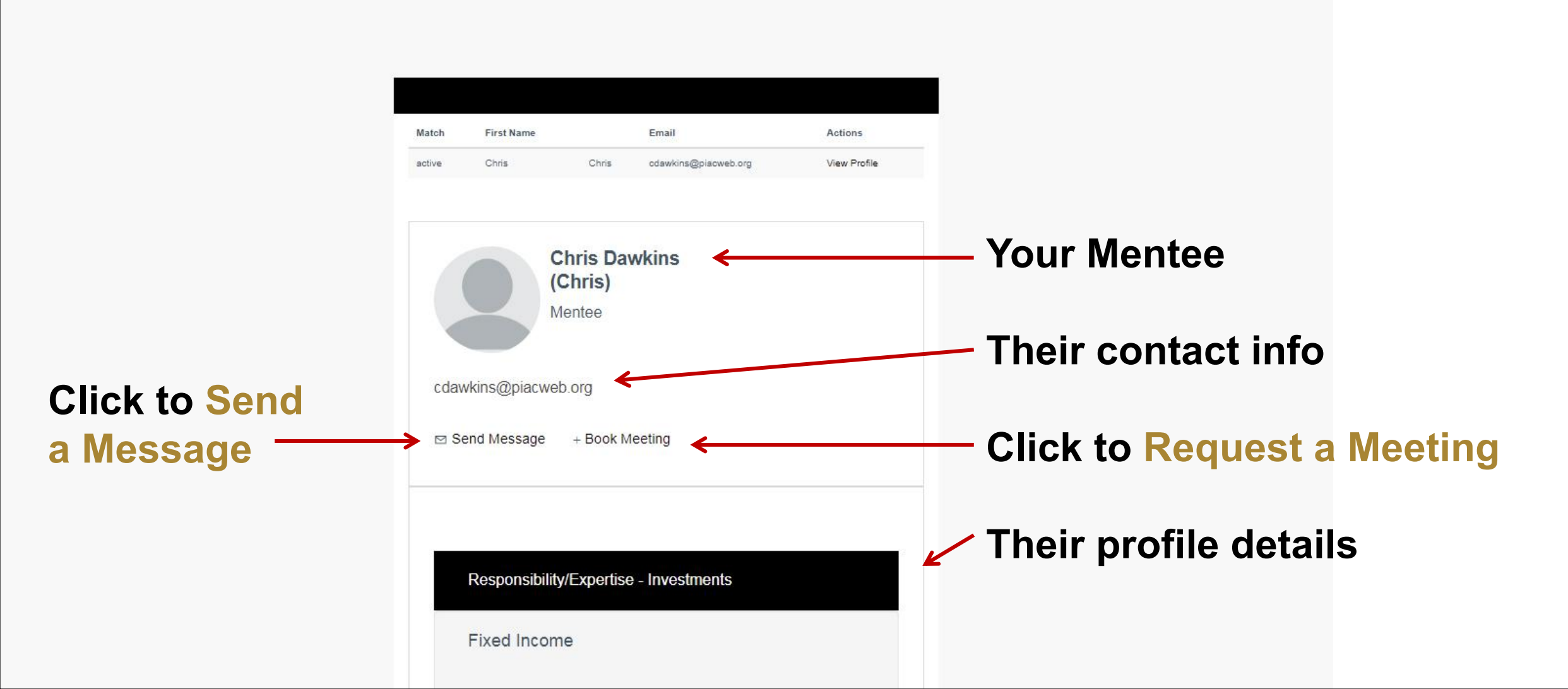

Send a message in the pop-up to your Mentee (or Mentor). They will get an email with the message. Then click Reply and it will email you.

| P j<br>A C | Send a message to Chris Dawkins                   | × MENTORSHIP PROGRAM |
|------------|---------------------------------------------------|----------------------|
|            | subject                                           |                      |
| ← BACK     | your message here                                 |                      |
|            | SEND<br><b>Chris Dawkins</b><br>(Chris)<br>Mentee |                      |

Request a meeting in the pop-up to your Mentee (or Mentor). They will get an email with the details. Then click Reply and it will email you.

| P j<br>A C | Send meeting request to Chris Dawkins              | × MENTORSHIP PROGRAM |
|------------|----------------------------------------------------|----------------------|
|            | subject                                            |                      |
| ← BACK     | November 🖌 20 🖌 2023 🗸 Meet by Video Chat - Zoom 🗸 |                      |
|            | Start Time V AM V End Time V AM V                  |                      |
|            | your message here                                  |                      |
|            |                                                    |                      |
|            |                                                    |                      |
|            | REQUEST MEETING                                    |                      |
|            | cdauking@niacwob.org                               |                      |

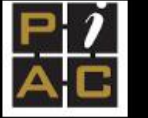

### MENTORSHIP PROGRAM

 $\leftarrow \textbf{BACK}$ 

# MENTORSHIP DASHBOARD

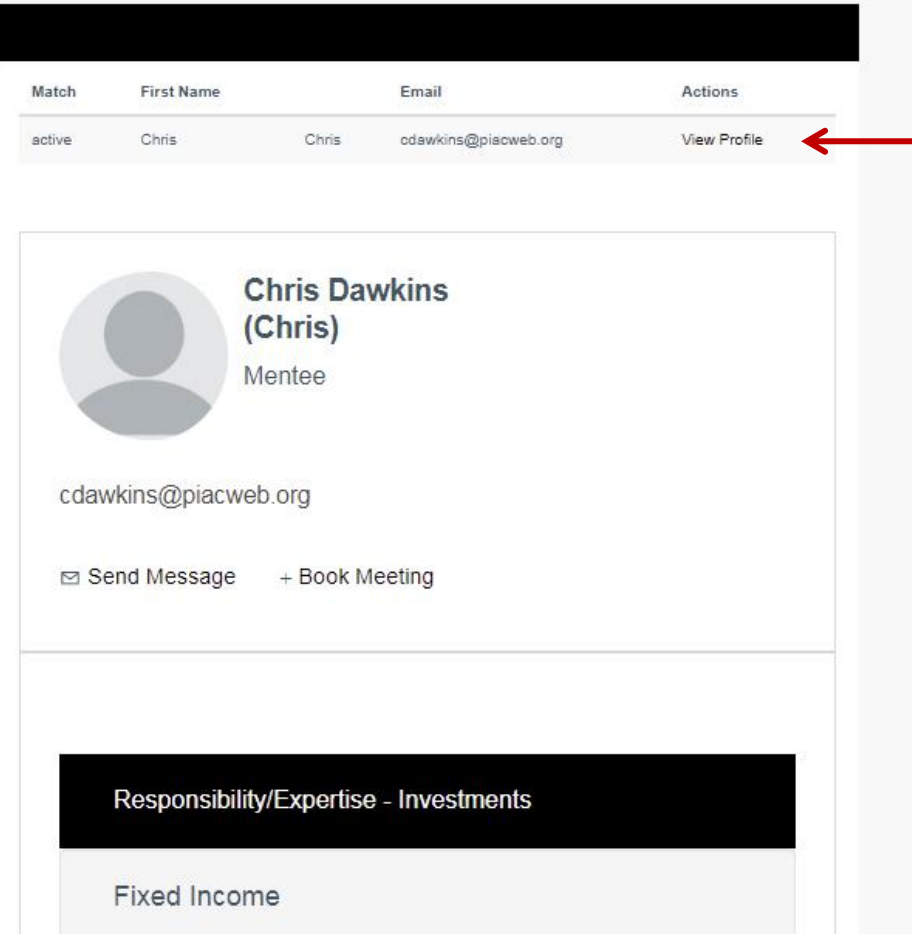

If you have multiple Mentees there will be a list here.

# Click on each one to see their details and contact them.

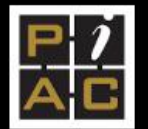

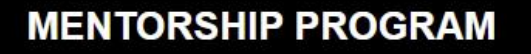

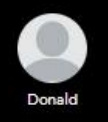

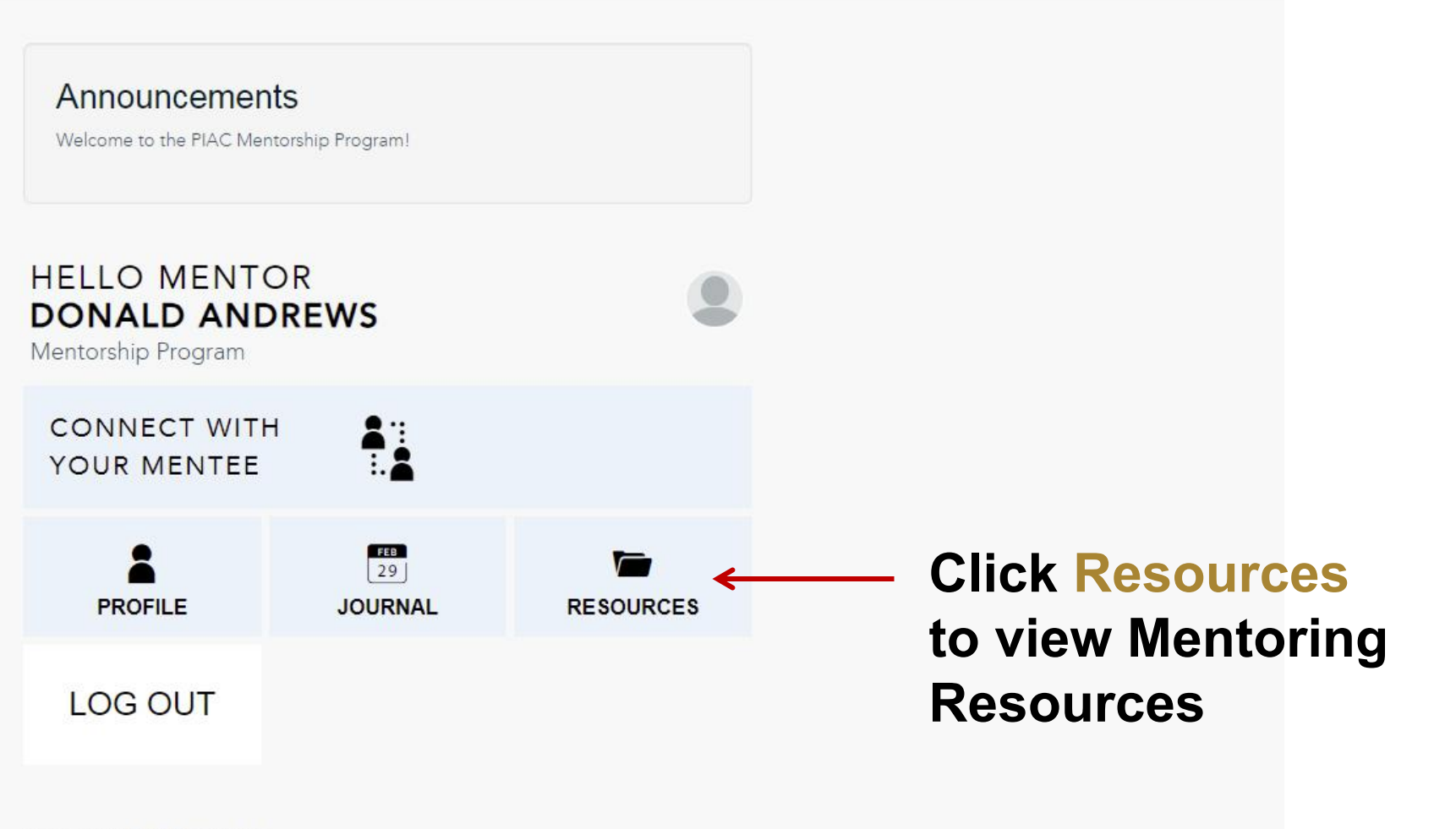

Need help? Get in touch →

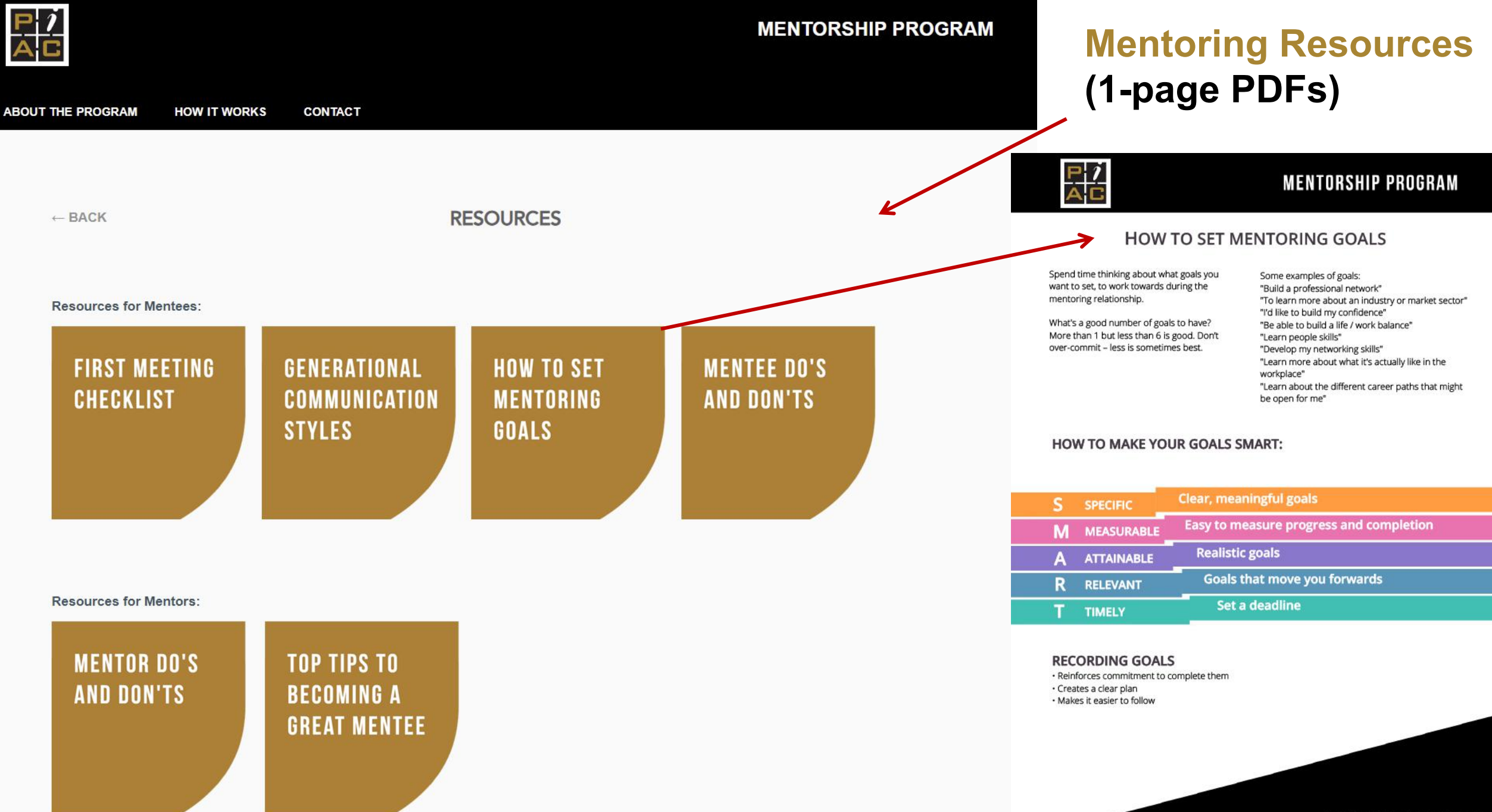

mentorship.piacweb.org

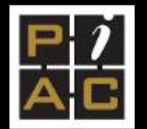

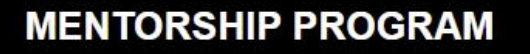

Donald

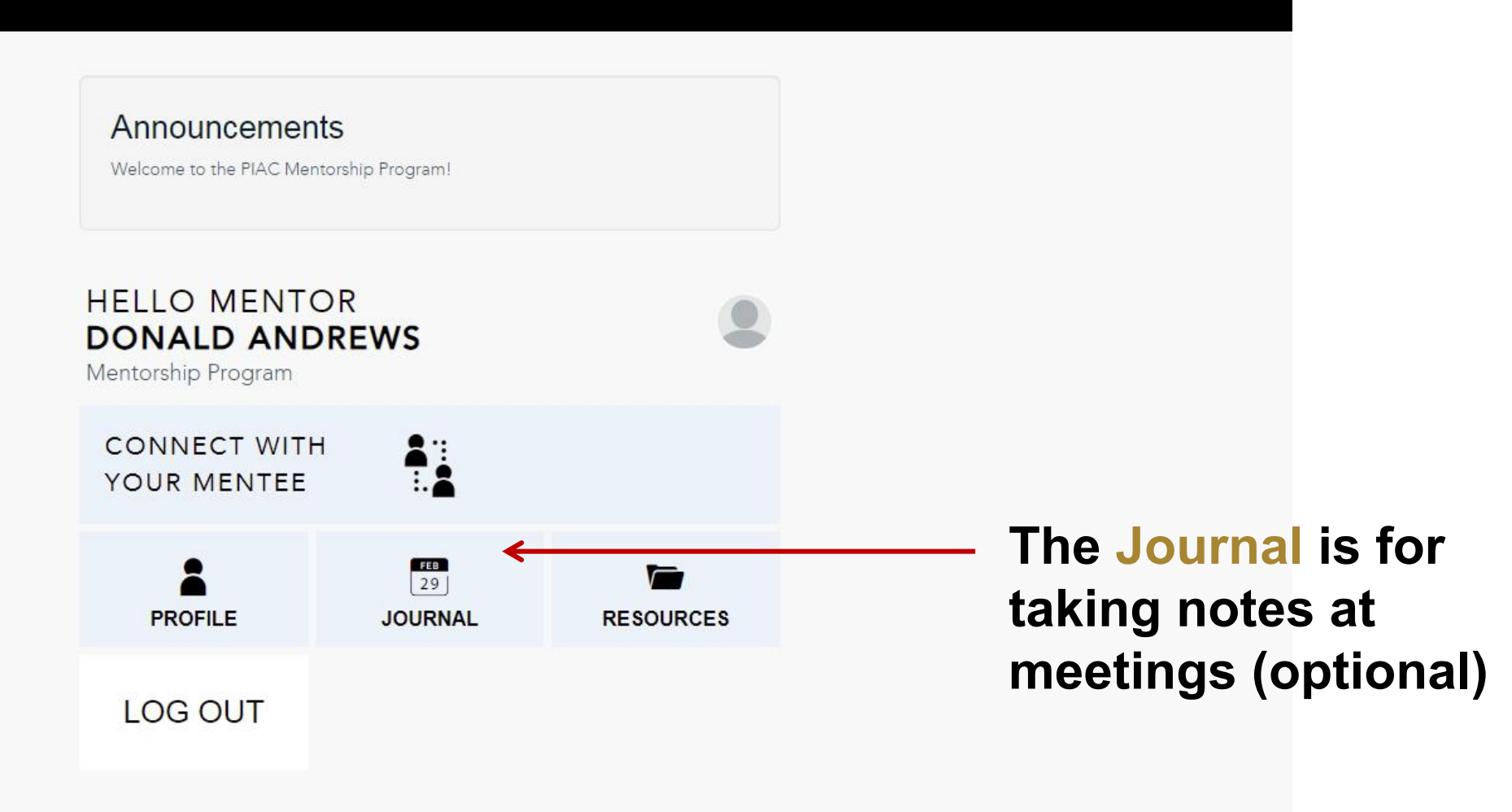

Need help? Get in touch  $\rightarrow$ 

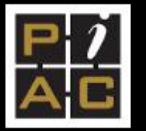

## MENTORSHIP PROGRAM

← BACK

# **MY JOURNAL**

#### To be used at any time over the course of your mentorship.

This journal is your personal place to capture your thoughts, commitments and learnings from your meetings. Your Mentor does not have access to your notes here. Make it your own and use it for reminders and to look back on your meetings.

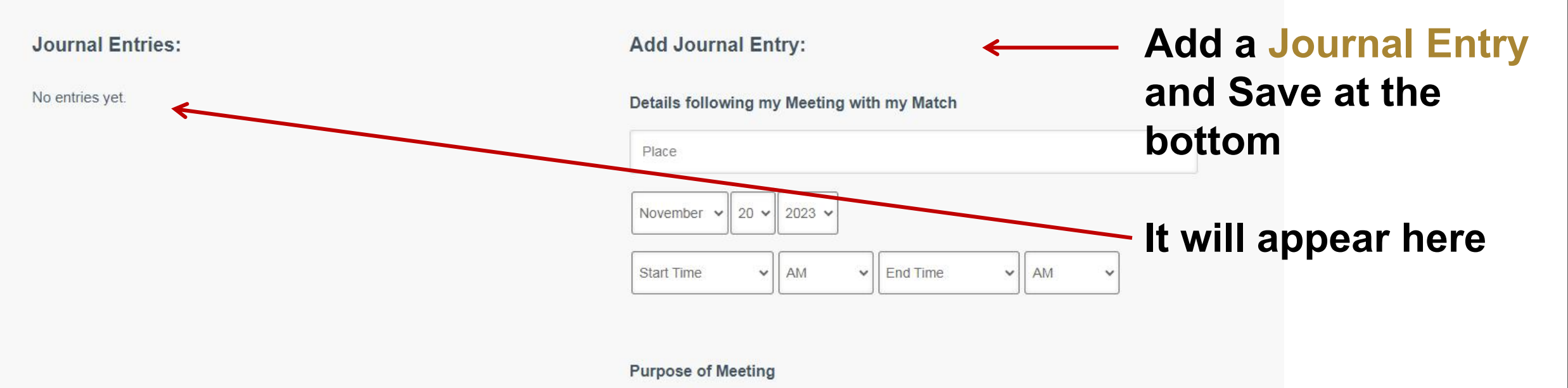

Assess progress, establish new goals, define actions to implement, exchange information, review reflections of my learnings, other \*

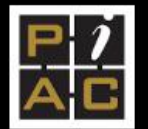

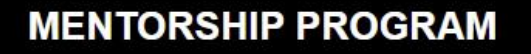

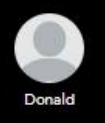

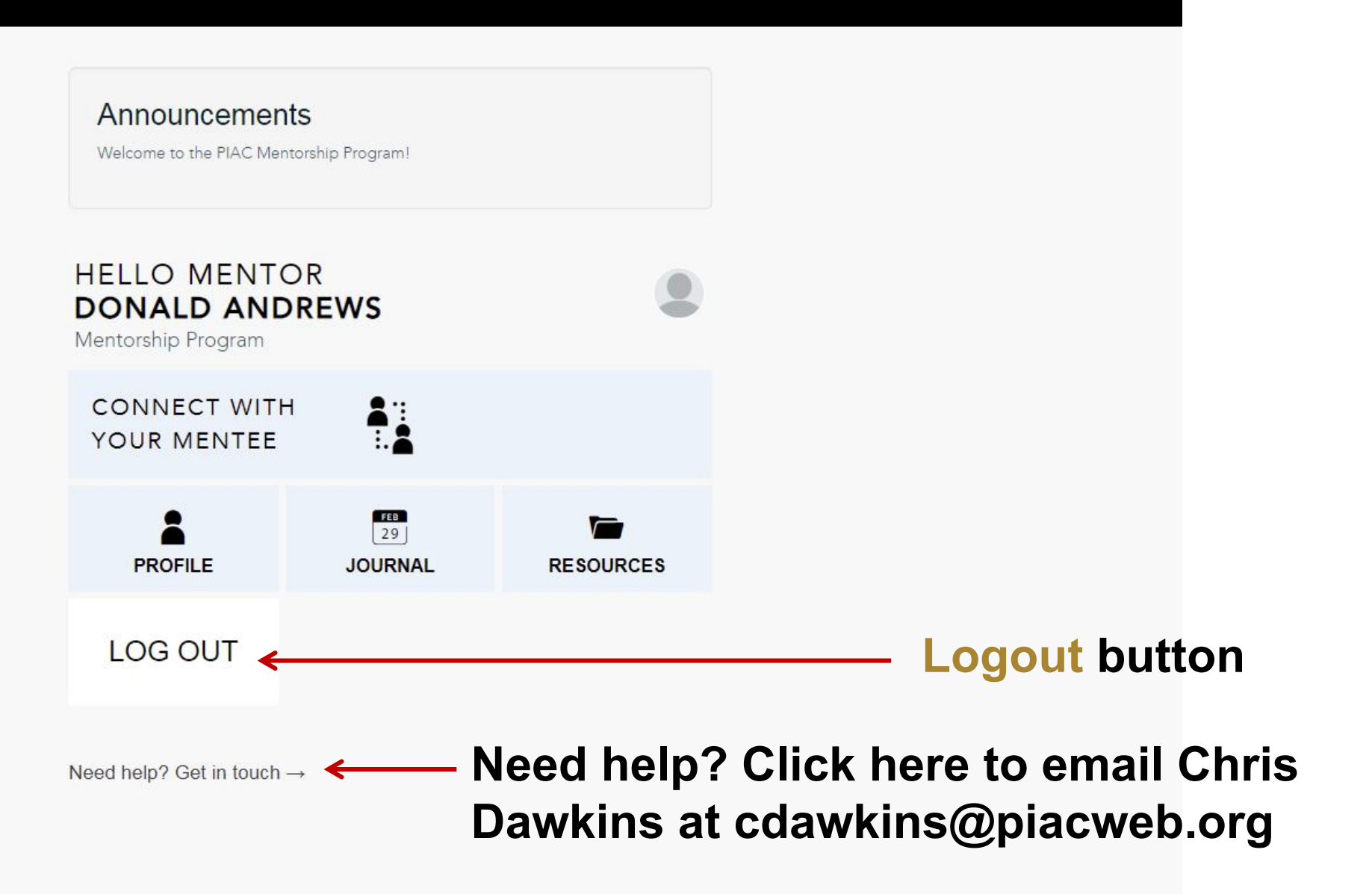